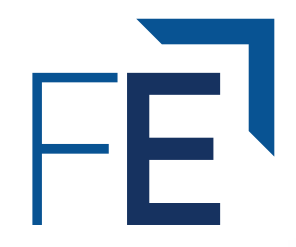

# Excel Charts and Graphs

FINANCIALEDGE

### Contents

**Creating a Chart** 

**Adding Chart Elements** 

**Formatting Charts** 

**Working with Second Axis** 

**Adding Trendline** 

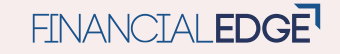

Creating a Chart

#### **Select data to be converted into chart** More efficient than creating charts first then selecting data

| Alt                                                  | Alt N                                   | Alt N                            | Alt N                                                     | Alt N                                  | Alt N                               |
|------------------------------------------------------|-----------------------------------------|----------------------------------|-----------------------------------------------------------|----------------------------------------|-------------------------------------|
| F1                                                   | R                                       | К                                | C 1                                                       | N 1                                    | Q                                   |
|                                                      |                                         |                                  |                                                           |                                        |                                     |
| Alt F1 for a<br>chart<br>auto-<br>chosen by<br>Excel | Alt N R<br>for<br>recommended<br>charts | Alt N K for<br><b>all charts</b> | Alt N C 1<br>for <b>Bar</b> or<br><b>Column</b><br>charts | Alt N N 1<br>for <b>Line</b><br>charts | Alt N Q<br>for <b>Pie</b><br>charts |

## Adding Chart Elements

### Select chart

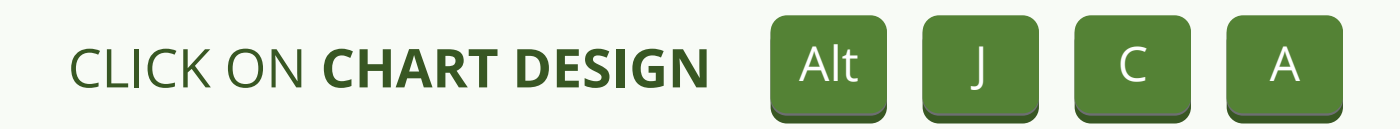

#### Use to add labels/titles/legend/trendline

Add data labels -----AAdd chart title -----Add axis title ------Add legend -----Add trendline -----

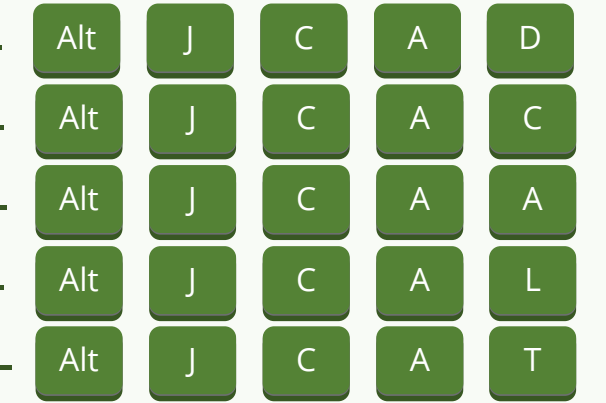

A quick way to set a **dynamic chart title** is to click on the **chart title box**, then link it to the cell that **contains desired chart title** in the Excel formula bar

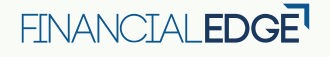

## **Formatting Charts**

### Select chart

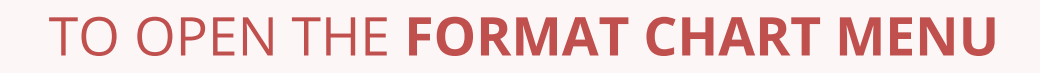

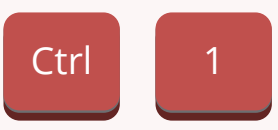

## Use drop down menu 🖌 to select different chart elements

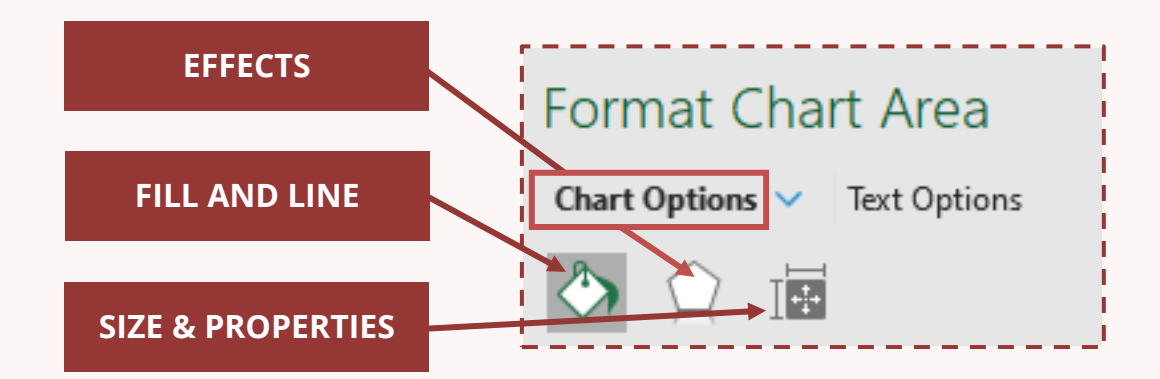

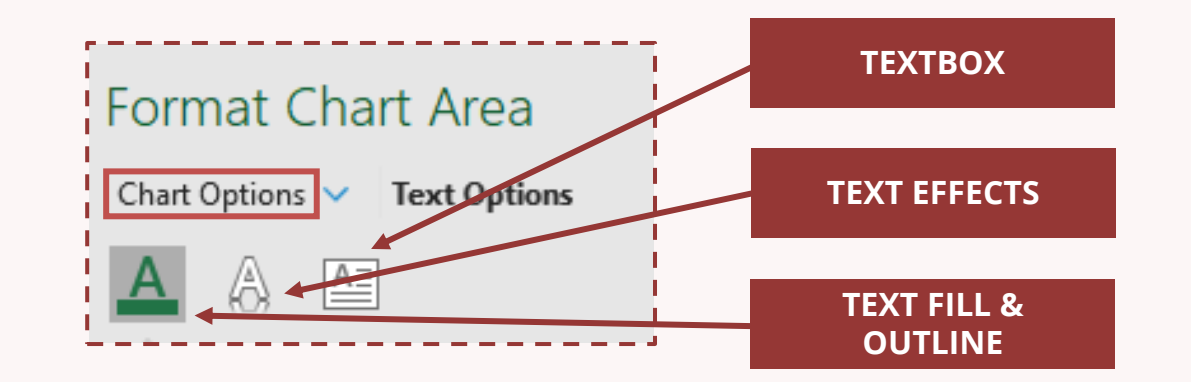

Adding Shapes to Charts

#### Select chart

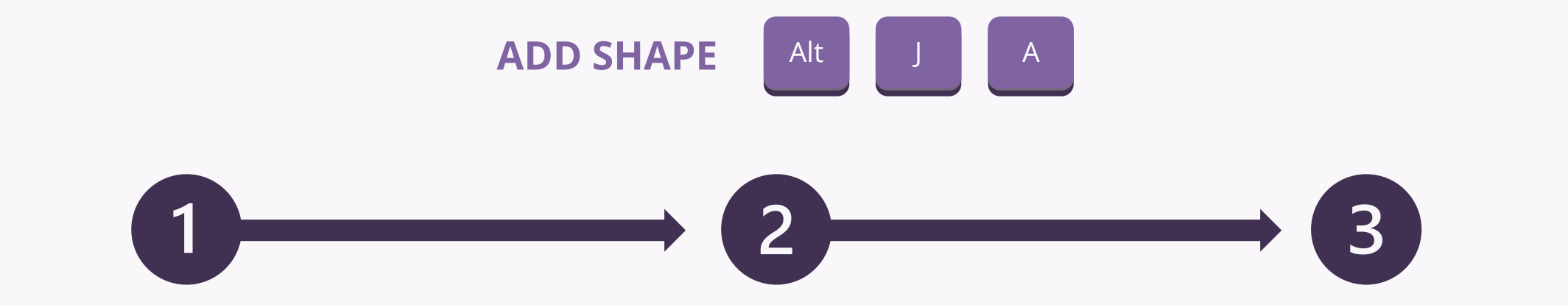

Insert shapes such as **text boxes**, **connectors**, **arrows** into the chart Format shape in the chart Shape is now **grouped** with the chart

# Working with Secondary Axis

### Secondary axis is used to display a second set of data, with...

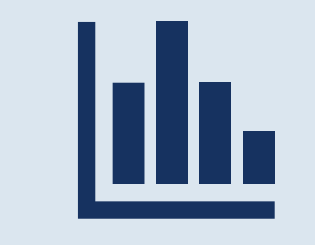

Vastly **different values** from the first set

### Select a chart with two data series, often seen in Combo charts

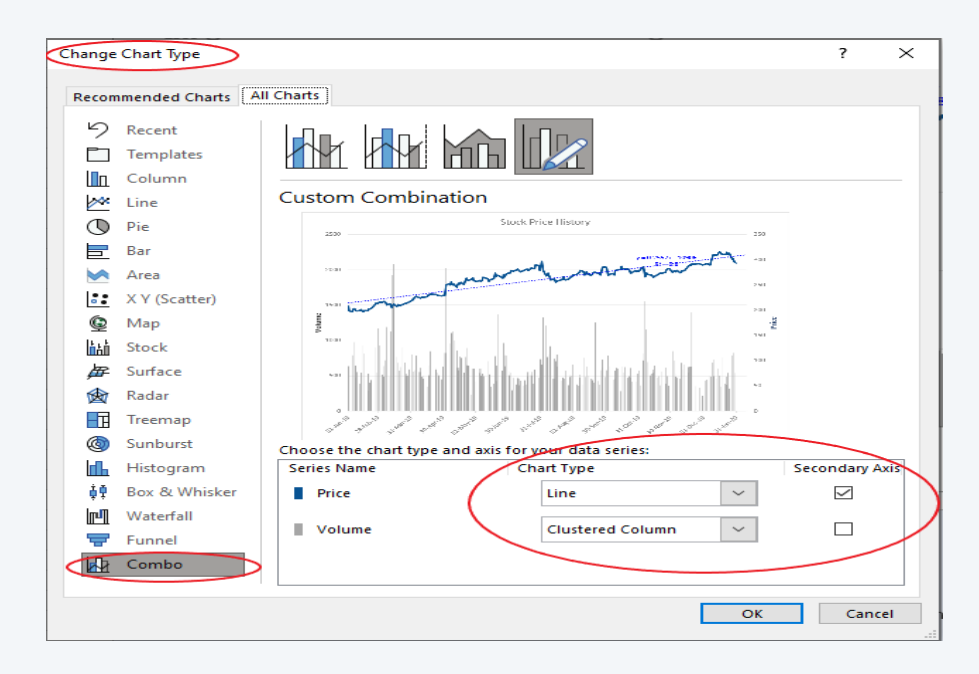

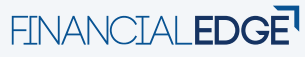

## Adding Trendline to a Data Series

#### Select a data series, which is **developed over time** (e.g., stock prices)

#### OR

Driven by **another data series** (e.g., money paid for gasoline vs. distance driven)

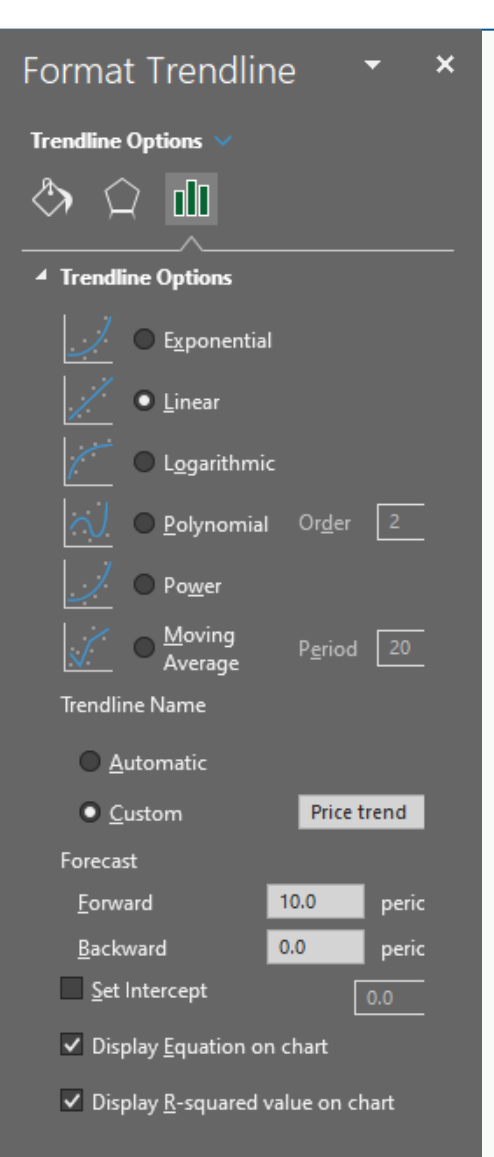

#### Select a chart to add trendline

Select the **type of trendline** 

Name the **trendline**, **forecast forward?** 

Display **equation** and/or **R-squared value** on chart?

FINANCIALEDGE

# FINANCIALEDGE

www.FE.training

Please do not redistribute these materials without the express permission of Financial Edge Training.

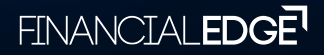